# グループ化コマンドツール 説明書

#### 2018年11月

図研アルファテック株式会社

## 【概要】

BricsCAD のグループ化、グループ図形の指示方法、グループ解除機能を各々、別コマンド化して、操作を容易にしました。

#### 【動作対象】

BricsCAD Classic/Pro/Platinum V13以上

### 【インストール】

- 1. ダウンロードした BJ\_Group.zip を解凍します。
- 2. BJ\_Group.des を BricsCAD の "ファイルサーチパス" が設定されたフォルダにコピーします。

BricsCAD の設定 "ファイルサーチパス" の画面例

| ヨ <b>ファイル</b><br>ファイル サー                                                                                                    | f KA                 | C:¥Users¥Denk¥AppData¥Roaming¥Bricsys¥BricsCAD¥V14¥ja_JI |
|----------------------------------------------------------------------------------------------------|----------------------|----------------------------------------------------------|
| 保存つっくリ                                                                                                    | መ <mark>ለ</mark> የ ገ | C+¥IIcarc¥Dank¥AnnDsts¥Incs¥Tamn¥                        |
| Ch 🛃 フ                                                                                                    | オルダーリスト              |                                                          |
| 12<br>0- 7#/                                                                                                    | νğ                   |                                                          |
| D- C:¥U                                                                                                    | lsers¥Denk¥Appi      | Data¥Roaming¥Bricsys¥BricsCAD¥V14¥ja_JP¥Support¥         |
| <u>パ</u> ー C:¥P                                                                                                    | rogram Files¥Brid    | sys¥BricsCAD V14 ja_JP¥Support¥                          |
| 外: C:¥P                                                                                                    | rogram Files¥Bric    | sys¥BricsCAD V14 ja_JP¥Fonts¥                            |
| テン C:¥P                                                                                                    | rogram Files¥Bric    | sys¥BricsCAD V14 ja_JP¥Help¥ja_JP¥                       |
| <u><u><u></u><u></u><u></u><u></u><u></u><u></u><u></u><u></u><u></u><u></u><u></u><u></u><u></u><u></u><u></u><u></u><u></u><u></u></u></u> |                      |                                                          |
| 25                                                                                                    |                      |                                                          |
| CADAT                                                                                                    |                      |                                                          |
|                                                                                                    |                      |                                                          |
| 文字?                                                                                                    |                      |                                                          |

#### 【使用方法】

コマンドバーに以下のように入力し、Enter を押します。

(load "BJ\_Group.des")

#### グループ化

1. コマンドバーに以下のように入力し、Enter を押します。

### BJ\_GROUP\_MAKE

- コマンドバーに下記が表示されるので、グループ化する図形を指示します。
  グループ化する図形を選択してください。
  図形を選択:
- 3. 複数図形を選択後、[Enter]を入力します。
- 4. 指示した図形が名前の無いグループ(例:\*A1)として作成されます。

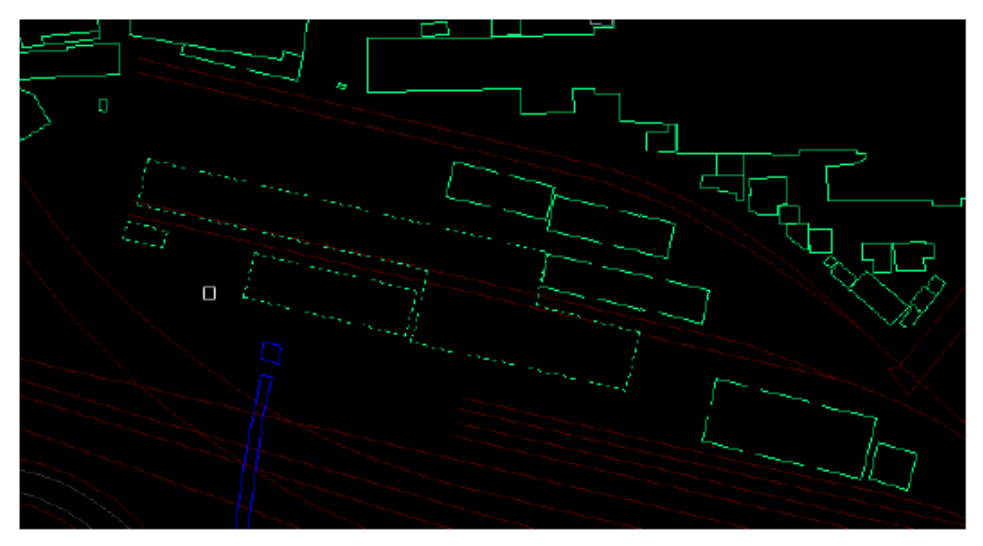

グループ図形指示方法のオン・オフ 操作方法

- コマンドバーに以下のように入力し、Enter を押します。
  BJ\_GROUP\_ONOFF
- 2. コマンドバーに "グループ選択をオフにしました"と表示され、カーソルを図形に近づける と、グループ内の図形が個別に選択できるようになっているのがわかります。
- 3. 再度、コマンドバーに以下のように入力し、Enter を押すと"グループ選択をオンにしました" と表示され、カーソルを図形に近づけると、グループ全体の図形が選択されます。

### BJ\_GROUP\_ONOFF

このコマンドはオン/オフのモードを切り替えます。

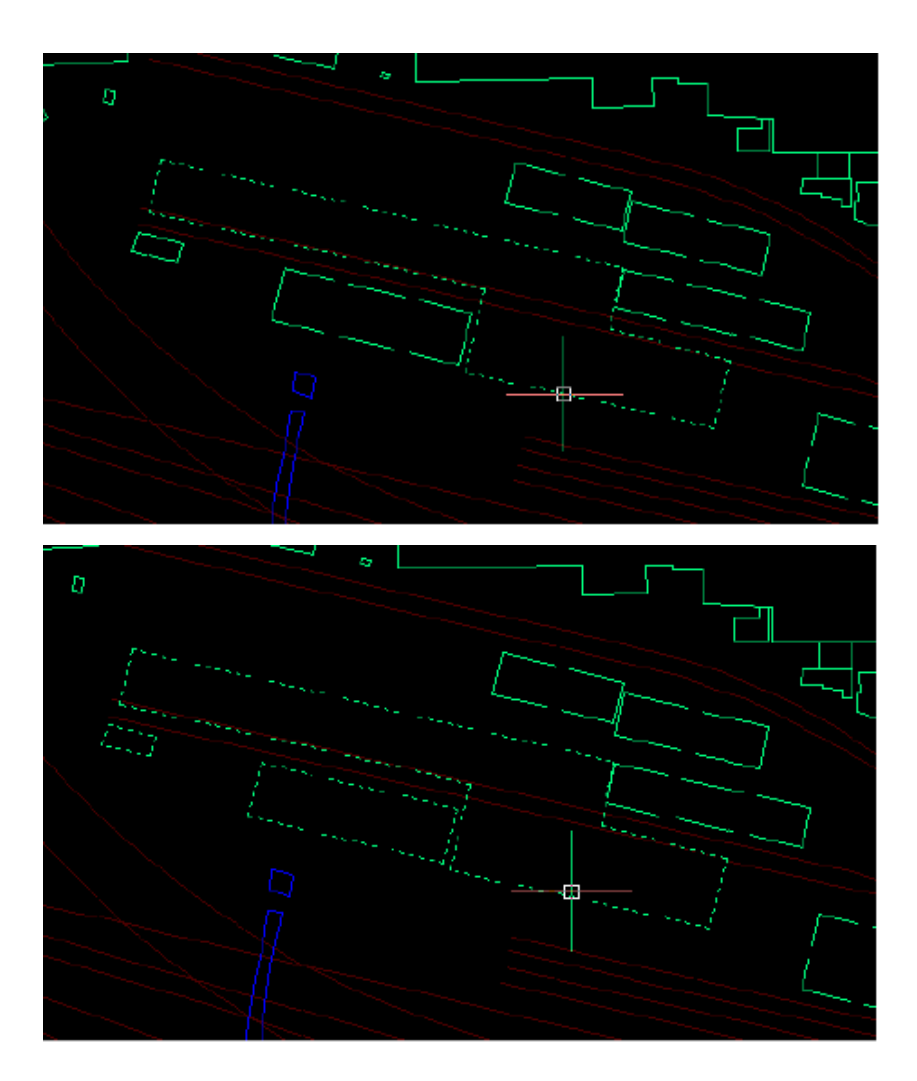

オフの時の選択状態

オンの時の選択状態

### グループ解除

- コマンドバーに以下のように入力し、Enter を押します。
  BJ\_GROUP\_REMOVE
- コマンドバーに下記が表示されるので、グループ解除する図形を指示します。
  グループ解除する図形を指示:
- 3. 指示した図形が属するグループが解除され、コマンドバーに次のようなメッセージが表示さ れます。

解除したグループ:\*A1

以上